## Championnat Régional par Equipes - Saisie des feuilles de rencontre

- Se connecter en tapant : <u>http://www.fftt.com/monclub/</u>
- Valider par « Entrée »

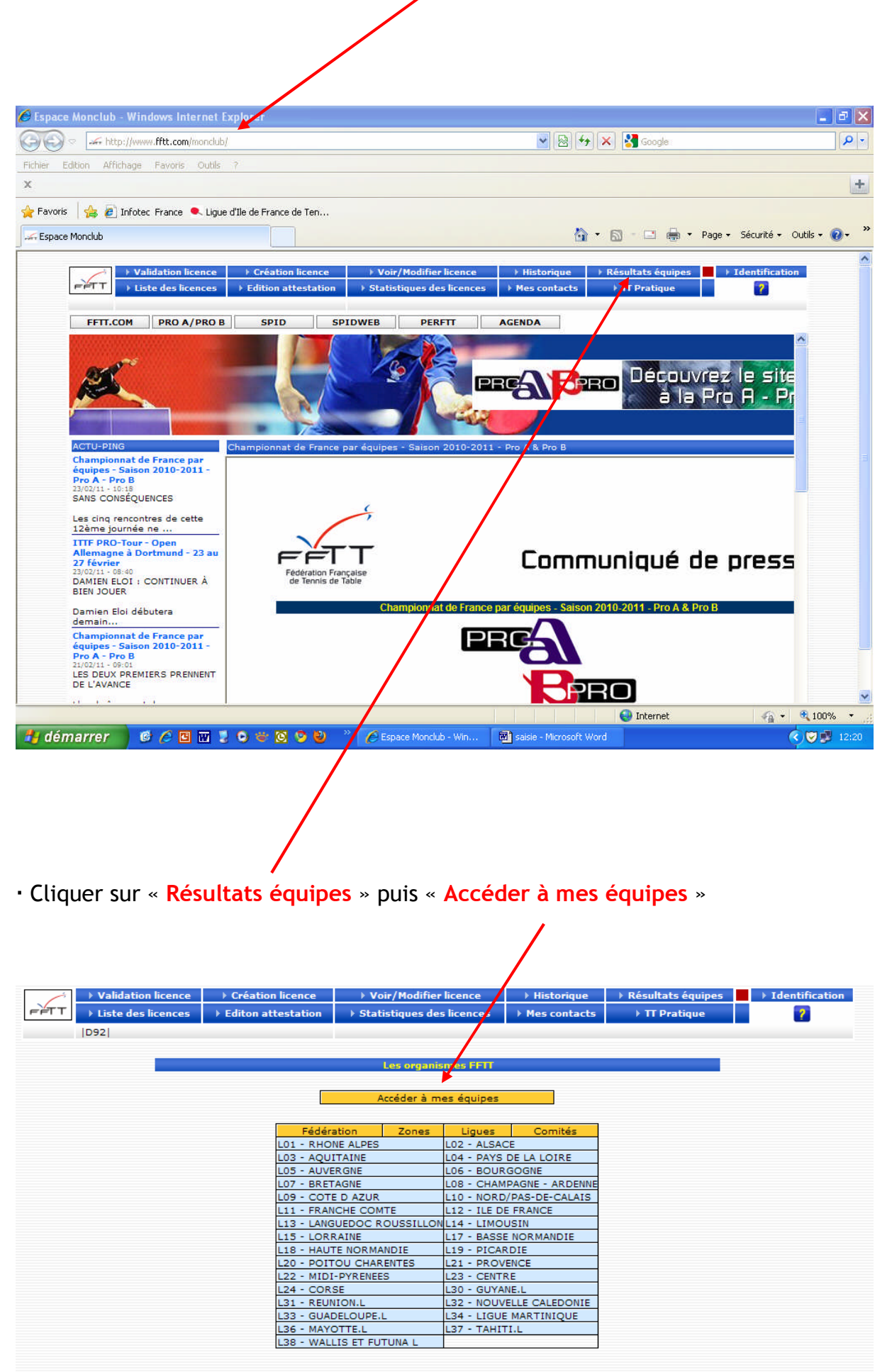

| • Entrer te numero de votre association et valider sur « identification »                                  |                    |                           |              |                   |                |  |  |  |  |  |
|----------------------------------------------------------------------------------------------------|--------------------|---------------------------|--------------|-------------------|----------------|--|--|--|--|--|
| → Validation licence                                                                                       | Création licence   | Voir/Modifier licence     |              | Résultats équipes | Identification |  |  |  |  |  |
| FFTT → Liste des licences                                                                                  | Editon attestation | Statistiques des licences | Mes contacts | TT Pratique       | 2              |  |  |  |  |  |
| D92                                                                                                    | D92                |                           |              |                   |                |  |  |  |  |  |
|                                                                                                    |                    | Accéder à mes équipes     |              |                   |                |  |  |  |  |  |
| Accéder à hids dutiples Accéder à toutes les divisions Veuillez préciser le clut N° de club Identification |                    |                           |              |                   |                |  |  |  |  |  |

• Cliquer sur le dossier de la rencontre dont les résultats sont à saisir

| Phase nº1                                                  |             | Phase n°2                                                  |     |
|------------------------------------------------------------|-------------|------------------------------------------------------------|-----|
| Interclubs Jeunes                                          |             | Interclubs Jeunes                                          |     |
| LEVALLOIS SPORT 1 (Interclubs -11 ans garçons Poule B)     | <u> </u>    | ED/ALLOIS SPORT 1 (Interclubs -13 ans Finale G Poule A)    |     |
| LEVALLOIS SPORT 1 (Interclubs -13 ans garçons Poule A)     | <b>I</b>    | Chpt France per équipes masculin                           |     |
| Chpt France par équipes masculin                           |             | LEVALLOIS SPORT 2 (Nationale 1 Messieurs (P2) Poule A)     |     |
| LEVALLOIS SPORT 1 (PRO A Messieurs Poule A)                | <u> </u>    | LEVALLOIS SPORT 3 (Nationale 2 Messieux (P2) Poule B)      |     |
| LEVALLOIS SPORT 2 (Nationale 1 Messieurs Poule A)          | <b>I</b>    | LEVALLOIS SPORT 4 (Régionale 1 Messieurs phase 2 Polle B)  | E   |
| LEVALLOIS SPORT 3 (Nationale 3 Messieurs Poule G)          | <b>I</b>    | LEVALLOIS SPORT 5 (Régionale 1 Messieurs phase 2 Poule D)  |     |
| LEVALLOIS SPORT 4 (Régionale 1 Messieurs phase 1 Poule A)  | <b>I</b>    | LEVALLOIS SPORT 6 (Régionale 2 Zone 75-92 phase 2 Poule A) | ) 🗄 |
| LEVALLOIS SPORT 5 (Régionale 2 Zone 75-92 phase 1 Poule D) | <b>I</b>    | LEVALLOIS SPORT 7 (Champ.Pré-Régional 2è phase Poule B)    |     |
| LEVALLOIS SPORT 6 (Régionale 2 Zone 75-92 phase 1 Poule B) | <b>I</b>    | LEVALLOIS SPORT 8 (Champ.D1 2è phase Poule C)              | E   |
| LEVALLOIS SPORT 7 (Championnat Pré-Régional Masc. Poule D) | <b>I</b>    | LEVALLOIS SPORT 9 (Champ.D1 2è phase Poule A)              | 1   |
| LEVALLOIS SPORT 8 (CHAMPIONNAT D1 Messieurs Poule B)       | <b>I</b>    | Chpt France par équipes féminin                            |     |
| LEVALLOIS SPORT 9 (CHAMPIONNAT D1 Messieurs Poule D)       | <b>I</b>    | LEVALLOIS SPORT 1 (Régionale 1 Dames Phase 2 Poule B)      | E   |
| Chpt France par équipes féminin                            |             | Champt Jeunes                                              |     |
| LEVALLOIS SPORT 1 (Régionale 1 Dames phase 1 Poule C)      | <b>I</b>    | LEVALLOIS SPORT 1 (Champt Jeunes D1 -13 ans J4 Poule A)    |     |
| Champt Jeunes                                              |             | LEVALLOIS SPORT 1 (Champt Jeunes D1 -11 ans J4 Poule B)    | E   |
| LEVALLOIS SPORT 1 (Champt Jeunes D1 -11 ans J2 Poule F)    | <u>s</u> () |                                                            |     |
| LEVALLOIS SPORT 1 (Champt Jeunes D1 -13 ans J3 Poule E)    | <b>I</b>    |                                                            |     |
| LEVALLOIS SPORT 1 (Champt Jeunes D1 -11 ans J3 Poule D)    | <b>I</b>    |                                                            |     |
| LEVALLOIS SPORT 1 (Champt Jeunes D1 -13 ans J1 Groupe 7)   | <b>I</b>    |                                                            |     |
| LEVALLOIS SPORT 1 (Champt Jaunes D1 -13 and 12 Poule E)    | <b>a</b>    |                                                            |     |

• Cliquer sur « Mise à jour score » pour saisir le résultat global de la rencontre (cette saisie est possible uniquement pour l'équipe qui reçoit)

| Poule B - journée nº 13 - du 15/01/11  |   |                   |           |           |          |
|----------------------------------------|---|-------------------|-----------|-----------|----------|
| FLANCOURT CTT 3                        | - | E P ISSEENNE 3    | 23        | 37        |          |
| EP 15 1                                | - | MONTESSON TT 1    | 38        | 22        |          |
| LEVALLOIS SPORT 4                      | - | JUMP 1            | 32        | 28        |          |
| SAINT MAUR VGA 3                       | - | BURES/YVETTE DE 1 | 34        | 26        |          |
|                                        |   |                   |           |           |          |
| Poule B - journée nº 14 - du 22/01/11  | _ |                   |           |           |          |
| MONTESSON TT 1                         | - | ELANCOURT CTT 3   | 29        | 31        |          |
| 10001255500 11 1                       | - | EP 15 1           | 30        | 30        |          |
| BURES/YVETTE US 1                      | - | LEVALLOIS SPORT 4 | 27        | 33        |          |
| E P ISSEENNE 3                         | - | SAINT MAUR VGA 3  | 30        | 30        |          |
|                                        |   |                   |           |           |          |
| Boulo B - journóo nº 15 - du 05/02/11  |   |                   |           |           |          |
|                                        |   |                   | 25        | 25        |          |
| ED 15 1                                | - |                   | 23        | 22        |          |
| LEVALLOIS SPORT 4                      | - | SAINT MAUR VGA 3  | 33        | 23        |          |
| E P ISSEENNE 3                         | - | MONTESSON TT 1    | 29        | 29        |          |
|                                        | - |                   |           |           |          |
| Doulo D., journáo nº 16, du 05/02/11   |   |                   |           |           |          |
| Poule B - Journee II* 10 - du 05/03/11 |   |                   |           |           | 200 C    |
| BURES/YVETTE US 1                      | - | ELANCOURT CTT 3   |           |           | 3.53<br> |
| SAINT MAUR VGA 3                       | - | EP 15 1           |           |           |          |
| LEVALLOIS SPORT 4                      | - | E P ISSEENNE 3    | <b>X</b>  |           | 62       |
| JUMP 1                                 | - | MONTESSON TT 1    |           |           |          |
|                                        |   |                   | Mise à jo | ur scores |          |

• Mettre le numéro de votre club, le numéro de passe SPID et valider

| vedmez            | vous identifier |
|-------------------|-----------------|
| Nº de club        |                 |
| Mot de Passe SPID |                 |
|                   | Identification  |

· Saisir les résultats et les enregistrer en cliquant sur « Valider les résultats »

T

| 6                         |         |      |                |    |    |
|---------------------------|---------|------|----------------|----|----|
| . (                       |         |      |                |    |    |
| − FT T                    |         |      |                |    |    |
| Poule B - journée nº 16 - | du 05/0 | 3/   | 11             | ·  |    |
| LEVALLOIS SPORT 4         |         | -    | E P ISSEENNE 3 | 24 | 32 |
|                           | Vali    | ider | les résultats  | ·  |    |

| valider les résultats | Message | de la page Web 🛛 🛛    |  |
|-----------------------|---------|-----------------------|--|
|                       | ?       | valider les résultats |  |
|                       | ОК      | Annuler               |  |
|                       |         |                       |  |

- Confirmer votre saisie en cliquant sur « Ok »
- Cliquer sur le « 🏼 » de la rencontre à saisir (pour le club qui joue à domicile)

| Poule B - journée nº 13 - du 15/01/11 |   |                   |           |           |   |  |  |  |
|---------------------------------------|---|-------------------|-----------|-----------|---|--|--|--|
| ELANCOURT CTT 3                       | - | E PLISSEENNE 3    | 23        | 37        |   |  |  |  |
| EP 15 1                               | - | MONTESSON TT 1    | 38        | 22        |   |  |  |  |
| LEVALLOIS SPORT 4                     | - | JUMP 1            | 32        | 28        |   |  |  |  |
| SAINT MAUR VGA 3                      | - | BURES/YVETTS US 1 | 34        | 26        |   |  |  |  |
|                                       |   |                   |           |           |   |  |  |  |
| Poule B - journée nº 14 - du 22/01/11 |   |                   |           |           |   |  |  |  |
| MONTESSON TT 1                        | - | ELANCOURT CTT 3   | 29        | 31        |   |  |  |  |
| JUMP 1                                | - | EP 15 1           | 30        | 30        |   |  |  |  |
| BURES/YVETTE US 1                     | - | LEVALLOIS SPORT 4 | 27        | 33        |   |  |  |  |
| E P ISSEENNE 3                        | - | SAINT MAUR VGA 3  | 30        | 30        |   |  |  |  |
|                                       |   |                   |           |           |   |  |  |  |
| Poule B - journée nº 15 - du 05/02/11 |   |                   |           |           |   |  |  |  |
| ELANCOURT CTT 3                       | - | JUMP 1            | 25        | 35        |   |  |  |  |
| EP 15 1                               | - | BURES/YVETTE US 1 | 37        | 23        |   |  |  |  |
| LEVALLOIS SPORT 4                     | - | SAINT MAUR VGA 3  | 33        | 27        |   |  |  |  |
| E P ISSEENNE 3                        | - | MONTESSON TT 1    | 23        | 29        |   |  |  |  |
|                                       |   |                   |           |           |   |  |  |  |
| Poule B - journée nº 16 - du 05/03/11 |   |                   |           |           |   |  |  |  |
| BURES/YVETTE US 1                     | - | ELANCOURT CTT 3   |           |           |   |  |  |  |
| SAINT MAUR VGA 3                      | - | EP 15 1           |           |           |   |  |  |  |
| LEVALLOIS SPORT 4                     | - | E P ISSEENNE 3    | 24        | 32        |   |  |  |  |
| JUMP 1                                | - | MONTESSON TT 1    |           |           |   |  |  |  |
|                                       |   |                   | Mise à jo | ur scores | ) |  |  |  |

 $\cdot$  Par défaut, la lettre A est affectée à l'équipe qui reçoit et X à celle qui se déplace.

Si le tirage au sort a décidé du contraire, cliquer sur « Inverser ». Saisir les licences des joueurs + licence du juge arbitre...

| - <del>-</del> T | Ϋ́,<br>Τ                     |                       |  |  |  |  |  |  |
|------------------|------------------------------|-----------------------|--|--|--|--|--|--|
|                  | LEVALLOIS SPORT 4            | E P ISSEENNE 3        |  |  |  |  |  |  |
| A                | -                            |                       |  |  |  |  |  |  |
| в                | -                            | Y -                   |  |  |  |  |  |  |
| с                | -                            | z -                   |  |  |  |  |  |  |
| D                | -                            | R -                   |  |  |  |  |  |  |
| E                | -                            | s -                   |  |  |  |  |  |  |
| F                | -                            | T -                   |  |  |  |  |  |  |
| Nº licence d     | Nº licence du Juge-arbitre : |                       |  |  |  |  |  |  |
|                  | Inverser Vér                 | rifier Valider équipe |  |  |  |  |  |  |
|                  |                              |                       |  |  |  |  |  |  |

... et cliquer sur « Vérifier ». En cas d'absence d'un joueur, laisser la case vide.

| -  | ÊΓ Τ          |                                   |       |            |                          |
|----|---------------|-----------------------------------|-------|------------|--------------------------|
|    |               | E P ISSEENNE 3                    |       |            | LEVALLOIS SPORT 4        |
| A  | 923954        | KOSIAK Fabrice - 1987             | ,     | 5718056    | DOUIFI Yanis - 1915-M    |
| в  | 9214584       | MAURIN Clement - 1844             |       | 9216262    | HERBAIN Thomas - 1919    |
| c  | 9222456       | ROYON Thomas - 2253               | Z     | 9230330    | YOGARAJAH Akhilen - 2192 |
| D  | 92824         | BEAUSSART Patrick - 1425          | F     | 9227394    | BRITO Stephane - 1797    |
| E  | 6913091       | CHAZEL Aurelien - 1730            | s     | 9210870    | CANITROT Sylvain - 1558  |
| F  | 928926        | Numéro inexistant -               | -<br> | . 🔻        | Absent -                 |
| No | licence du Ju | uge-arbitre : 777287 Robert MEBAR | KI    |            |                          |
|    |               | Inverser Vérifie                  | r     | Valider éd | quipe                    |

Si un numéro est inexistant, cliquer sur la lettre en face du numéro concerné.

Dans la fenêtre qui apparaît, sélectionner le nom du joueur concerné pour incorporer son numéro de licence dans la grille de saisie de la rencontre.

| 🖉 Saisie feuille de r | encontre - Wi    | indows Internet E 🔳 🗖 🔀         |
|-----------------------|------------------|---------------------------------|
| http://www.fftt.com/  | monclub_spid_equ | .ipe/recherche_club.php?club=12 |
| RAFFARD               | Rodophe          | 9231575 M 1209                  |
| RATSI MANDRESY        | Jeremy           | 9237231 M 693                   |
| RATSIMANDRESY         | Rafael           | 9238217 M 689                   |
| RAVEZ                 | Jerome           | 9222282 M 1992                  |
| REGNAULD              | Sylvain          | 9116483 M 2234                  |
| RICOME                | Florent          | 9240255 M 500                   |
| RIVOAL                | Kevin            | 9217515 M 2520                  |
| RIVOAL                | Marie-pierre     | 9228140 F 907                   |
| RIVOAL                | Mickael          | 9217516 M 1578                  |
| ROCCHIETTA            | Paul             | 9238519 M 796                   |
| RODRIGUES AFONSO      | Théo             | 9241872 M 500                   |
| RODRIGUEZ             | Nicolas          | 9241410 M 500                   |
| RONTEIX               | Chloe            | 9216487 F 600                   |
| RONTEIX               | Marc             | 928927 M 1580                   |
| ROTTIER               | Armand           | 9232175 M 672                   |
| ROUGER                | Aymeric          | 9228445 M 1564                  |
| ROUGER                | Marion           | 9233830 F 991                   |
| ROURE                 | Julien           | 9240040 M 500                   |
| ROUX                  | Matthieu         | 9235541 M 500                   |
| ROY                   | Armelle          | 9224972 F 500                   |
| ROYON                 | Thomas           | 9222456 M 2253                  |
| RUOTING               | Ye               | 3417354 M 2968                  |
| SAEZ                  | Mathéo           | 9241873 M 500                   |
| SAINT MAXENT          | Teddy            | 627903 M 1480                   |
| SALAMA                | Benjamin         | 9236376 M 500                   |
| SALAUN                | Nicolas          | 9237232 M 600                   |
| SALIFOU               | Abdel kader      | 516801 M 3029                   |
| SALOMON               | Simon            | 9239912 M 500                   |
| SALZAC                | Vianney          | 9236110 M 587                   |
| SAMSON                | Adrien           | 139212 M 1272                   |
| SARKISSIAN            | Meline           | 9240045 F 500                   |
| SARKISSIAN            | Vahan            | 9240044 M 500                   |
| SAURY                 | Christophe       | 9241228 M 500                   |
| SEQUEIRA              | Rafael           | 9240043 M 500                   |
| SIMON                 | Jacky            | 9224829 M 942                   |
| SIMON                 | Marianne         | 9241639 F 500                   |
| SORET                 | Etienne          | 9240269 M 500                   |
| SULTAN                | Herve            | 925596 M 1765                   |
| TAFFIN                | Yves             | 9228175 M 1176                  |
| 😜 In                  | ternet           | 🕼 + 🔍 100% -                    |

## Puis, fermer cette fenêtre...

| FI           | Γ                                  |   |         |                          |
|--------------|------------------------------------|---|---------|--------------------------|
|              | E P ISSEENNE 3                     |   |         | LEVALLOIS SPORT 4        |
| 923954       | KOSIAK Fabrice - 1987              | × | 5718056 | DOUIFI Yanis - 1915-M    |
| 9214584      | MAURIN Clement - 1844              | Y | 9216262 | HERBAIN Thomas - 1919    |
| 9222456      | ROYON Thomas - 2253                | z | 9230330 | YOGARAJAH Akhilen - 2192 |
| 92824        | BEAUSSART Patrick - 1425           | R | 9227394 | BRITO Stephane - 1797    |
| 6913091      | CHAZEL Aurelien - 1730             | s | 9210870 | CANITROT Sylvain - 1558  |
| 928927       | RONTEIX Marc - 1580                | т |         | Absent -                 |
| licence du 1 | uge-arbitre : 777287 Robert MEBARK | 1 |         |                          |

Une fois que la saisie est conforme, cliquer sur « Valider équipe »

| E P ISSEENNE 3 |                                                    |                          |         |    | LEVALLOIS SPORT 4 |                   |                          |  |
|----------------|----------------------------------------------------|--------------------------|---------|----|-------------------|-------------------|--------------------------|--|
| •              | 923954                                             | KOSIAK Fabrice - 1987    |         | Ļ  | 571               | 3056              | DOUIELYanis - 1915-M     |  |
| Ĉ              | 9214584                                            | MAURIN Clement - 1844    |         |    | v 9216262         |                   | HERBAIN Thomas - 1919    |  |
| c              | 9222456                                            | ROYON Thomas - 2253      |         |    | 7 9230330         |                   | YOGARAJAH Akhilen - 2192 |  |
| D              | 92824                                              | BEAUSSART Patrick - 1425 |         | R  | R 9227394         |                   | BRITO Stephane - 1797    |  |
| E              | 6913091                                            | CHAZEL Aurelien - 1730   |         | s  | 921               | 0870              | CANITROT Sylvain - 1558  |  |
| F              | 928927 RONTEIX Marc - 1580                         |                          |         | T  | т                 |                   | Absent -                 |  |
| Nº             | N° licence du luge-arbitre : 777287 Robert MEBARKI |                          |         |    |                   | /                 |                          |  |
|                | Touche   (0) -> 1-2   (1) -                        |                          |         |    |                   | 2) -> F-2         | (3) -> 2-F               |  |
|                | KOSIAK                                             | Fabrice                  |         |    |                   | DOUIFI Ya         | anis                     |  |
|                | BEAUSS                                             | ART Patrick              |         |    |                   | BRITO Stephane    |                          |  |
|                | MAURIN                                             | Clement                  |         |    |                   | HERBAIN 1         | Fhomas                   |  |
|                | CHAZEL                                             | Aurelien                 |         |    |                   | CANITROT Sylvain  |                          |  |
| Γ              | ROYON                                              | Thomas                   |         | Γ  |                   | YOGARAJAH Akhilen |                          |  |
|                | RONTEI                                             | ( Marc                   |         |    |                   | Absent            |                          |  |
|                | MAURIN Clement                                     |                          |         | Γ  |                   | DOUIFI Ya         | anis                     |  |
|                | Double                                             |                          |         | T  |                   | Double            |                          |  |
|                | KOSIAK Fabrice                                     |                          |         | Γ  |                   | YOGARAJA          | AH Akhilen               |  |
|                | CHAZEL                                             | Aurelien                 |         |    |                   | BRITO Stephane    |                          |  |
|                | ROYON                                              | Thomas                   |         |    |                   | HERBAIN Thomas    |                          |  |
|                | EEAUSS                                             | ART Patrick              |         |    |                   | Absent            |                          |  |
|                | Double                                             |                          |         |    |                   | Double            |                          |  |
|                | RONTEI                                             | Marc                     |         |    |                   | CANITROT Sylvain  |                          |  |
|                | MAURIN                                             | Clement                  |         |    |                   | YOGARAJA          | AH Akhilen               |  |
|                | CHAZEL                                             | Aurelien                 |         |    |                   | Absent            |                          |  |
|                | ROYON                                              | Thomas                   |         |    |                   | DOUIFI Ya         | anis                     |  |
|                | RONTEL                                             | Marc                     |         |    |                   | BRITO Ste         | phane                    |  |
|                | KOSIAK                                             | Fabrice                  |         |    |                   | HERBAIN T         | Fhomas                   |  |
|                | BEA JSS.                                           | RT Patrick               |         |    |                   | CANITROT          | Sylvain                  |  |
|                |                                                    |                          | 0       | 0  | )                 |                   |                          |  |
|                |                                                    | En                       | registr | er | la feu            | ille              |                          |  |
|                |                                                    |                          |         |    |                   |                   |                          |  |

**Positionner le curseur**, puis saisir les points parties de la feuille de rencontre selon le barème suivant (les sets ne sont pas à saisir) :

- 0 pour 1-2
- . 1 pour 2-1
- 2 pour 0-2
- . 3 pour 2-0
- F pour 0-0 (en cas de deux équipes à 5 joueurs)

| E P ISSEENNE 3                                     |                                 |                          |    |          |                                                         | LEVALLOIS SPORT 4 |                   |                         |
|----------------------------------------------------|---------------------------------|--------------------------|----|----------|---------------------------------------------------------|-------------------|-------------------|-------------------------|
|                                                    | 022054                          | E4 KOSIAK Eabrica - 1997 |    |          |                                                         | 571               | 9056              | DOLUEL Vanis - 1915 M   |
| A                                                  | 923954 KUSIAK Fabrice - 1987    |                          |    |          | X                                                       | 021               | 6262              | HERRAIN Thomas - 1910   |
| в                                                  | 9222456 POVON Thomas - 2252     |                          |    |          | Y                                                       | 921               | 0202              | VOCAPA IAH Akhilon 2102 |
| C                                                  | 02924 BEALISSART Patrick - 1425 |                          |    |          | Z                                                       | 923               | 7204              | PPITO Stophone 1707     |
|                                                    | 92024 BEAUSSART Failure - 1423  |                          |    |          | R                                                       | 021               | 0070              | CANITROT Sylvain 1559   |
| E                                                  | 22027 PONTELY More 1500         |                          | _  | s        | 5210070                                                 |                   | Absort            |                         |
| - 320321   NONTEIX Marc- 1300                      |                                 |                          |    |          | Т                                                       |                   |                   | Absent -                |
| N° licence du Juge-arbitre : 11/287 Robert MEBARKI |                                 |                          |    |          |                                                         |                   | (2) > 5.2         |                         |
| 1                                                  | Touche (0) -> 1-2               |                          |    | 2        | 1) -> 2-1   (2) -> +-2   (3) -> 2-+<br>2 1 DOUIFI Yanis |                   |                   |                         |
|                                                    |                                 | brice                    |    | 1        | 1,                                                      | ,                 | RRITO Stenhane    |                         |
| H                                                  | BEAUSSART Patrick               |                          |    | -        |                                                         |                   |                   |                         |
| Ľ                                                  | MAURIN Clement                  |                          |    | 2        |                                                         | ]                 | HERBAIN Inomas    |                         |
| 1                                                  | CHAZEL Aurelien                 |                          |    | 2        | 1                                                       |                   |                   | r Sylvain               |
| 0                                                  | ROYON Thomas                    |                          |    | 1        | 2                                                       | 2                 | YOGARAJAH Akhilen |                         |
| 3                                                  | 3 RONTEIX Marc                  |                          |    | 2        | F                                                       | :                 | Absent            |                         |
| 1                                                  | 1 MAURIN Clement                |                          |    | 2        | 1                                                       |                   | DOUIFI Yanis      |                         |
| 1                                                  | Double                          |                          |    | 2        | 1                                                       |                   | Double            |                         |
| 0                                                  | ) KOSIAK Fabrice                |                          |    | 1        | 2                                                       | 2                 | YOGARAJAH Akhilen |                         |
| 1                                                  | CHAZEL Aurelien                 |                          |    | 2        | 1                                                       |                   | BRITO Stephane    |                         |
| 1                                                  | 1 ROYON Thomas                  |                          |    | 2        | 1                                                       | J                 | HERBAIN Thomas    |                         |
| þ                                                  | BEAUSSART Patrick               |                          |    | 2        | F                                                       | :                 | Absent            |                         |
| 0                                                  | 0 Double                        |                          |    | 1        | 2                                                       | 2                 | Double            |                         |
| 0                                                  | 0 Double                        |                          |    | 1        | 2                                                       |                   | Double            |                         |
| 0                                                  | 0 RONTEIX Marc                  |                          |    | 1        | 2                                                       |                   | CANITROT Sylvain  |                         |
| 1                                                  | 1 MAURIN Clement                |                          |    | 2        | 1                                                       |                   | YOGARAJAH Akhilen |                         |
| 3                                                  | 3 CHAZEL Aurelien               |                          |    | 2        | F                                                       |                   | Absent            |                         |
| 1                                                  | 1 ROYON Thomas                  |                          |    | 2        | 1                                                       |                   | DOUIFI Yanis      |                         |
| 2 RONTEIX Marc                                     |                                 |                          | F  | 2        |                                                         | BRITO Stephane    |                   |                         |
| 1                                                  | 1 KOSIAK Fabrice                |                          |    | 2        | 1                                                       |                   | HERBAIN Thomas    |                         |
| 0 BEAUSSART Patrick                                |                                 |                          |    | 1        | 2                                                       |                   | CANITROT Sylvain  |                         |
| 3                                                  |                                 |                          |    |          | 2                                                       | 4                 |                   |                         |
|                                                    |                                 |                          | En | registre | er l                                                    | a feu             | uille             |                         |

Valider la saisie en cliquant sur « Enregistrer la feuille »